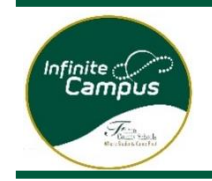

## ЭТА ФОРМА ДОЛЖНА БЫТЬ ЗАПОЛНЕНА РОДИТЕЛЕМ-ОПЕКУНОМ ИЛИ ОПЕКУНОМ.

Зачисление должно быть подтверждено школой до момента официального зачисления.

| Шаг 1: | Создать профиль для онлайн-приложения |
|--------|---------------------------------------|
| Шаг 2: | Введите всю необходимую информацию    |
| Шаг 3: | Подтвердить и отправить               |

1. Выберите предпочтительный язык и начните процедуру регистрации.

| Infinite ( Construction<br>Campus Online Registration<br>English   Español   سريد   Français   Korean   Chinese   Portuguese   Russian |
|----------------------------------------------------------------------------------------------------|
| What are you registering for?                                                                                                    |
| Current Year 2021-22                                                                                                    |
| Next Year 2022-23                                                                                                    |
| Next                                                                                                    |

Создайте онлайновую учетную запись на основании информации от лица, завершающего процедуру.

| Please complete the information below to be                                                            | in the registration process for Fulton County Schools. |
|----------------------------------------------------------------------------------------------------|--------------------------------------------------------|
| If there are multiple students in the househol                                                         | a, only one online registration needs to be submitted. |
| Registration Year<br>Next Year 2022-23                                                                 |                                                        |
| Parant/Guardian Eirot Nama                                                                             |                                                        |
|                                                                                                    |                                                        |
|                                                                                                    |                                                        |
| Parent/Guardian Last Name                                                                              |                                                        |
|                                                                                                    |                                                        |
| Parent/Guardian Email Address                                                                          |                                                        |
| user@example.com                                                                                       |                                                        |
| Verify Email Address                                                                                   |                                                        |
| user@example.com                                                                                       |                                                        |
| Please check this box if any student being entered has attended a school in this district in the past. |                                                        |
| · · · · · · · · · · · · · · · · · · ·                                                                  |                                                        |
| Next the latter and members and simples dealers there are the latter and                               |                                                        |
| numbers, please click the blue wheel beneath the image to receive another image.                       |                                                        |
| 0 othe                                                                                                 |                                                        |
|                                                                                                    |                                                        |
|                                                                                                    |                                                        |
|                                                                                                    |                                                        |
| Begin Registration                                                                                     |                                                        |
|                                                                                                    |                                                        |
|                                                                                                    |                                                        |

Infinite (Confine Registration Campus Online Registration English | Español | السية | Français | Korean | Chinese | Portuguese | Russian

Thank you for starting the Online Registration process. The email address you entered will receive an email shortly. That email will contain a link that will lead you to the official registration page. Thank you.

Вы получите электронное письмо, содержащее ссылку на официальную страницу регистрации на указанный вами адрес электронной почты.

- Электронное письмо придет с адреса <u>InfiniteCampus@fultonschools.org</u>.
- Если вы используете учетную запись Gmail, вам необходимо проверить папки «Спам» и «Нежелательная почта».

- 2. Перед началом процедуры подтвердите, что вы живете в зоне Fulton окружных школ.
  - А. Щелкните по гиперссылке.

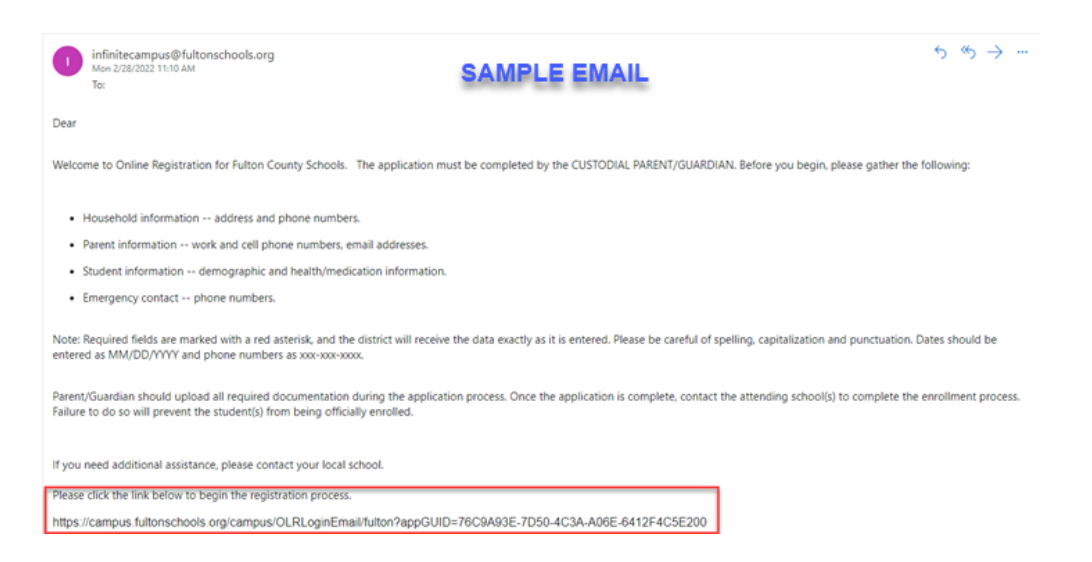

- В. Выберите предпочтительный язык
- С. Подтвердите свою личность и подпишите форму

| Infinite Online Registration<br>English   Español   العربية   Français   Korean   Chinese   Portuguese   Russian<br>* Indicates a required field                                                                                                    | Application Number 206983<br>Application For Next Year 2025-2026                                                  |
|----------------------------------------------------------------------------------------------------|----------------------------------------------------------------------------------------------------|
| Welcome       Please enter your first and last name in the box below.         By entering your name into the box below, you attest that you are the person authorized to complete this app<br>the best of your knowledge. Please be prepared to present valid identification when completing the registrat<br>Type Your First and Last Name to Continue *         Submit | plication and the data you are entering/verifying is accurate and true to<br>tion process at the school building. |

D. Запомните номер подтверждения. Укажите всю информацию в каждой вкладке.
 Отсутствующая информация будет выделена красным цветом.

Все обязательные вопросы сопровождаются красной звездочкой (\*)

 Вкладка первичного домохозяйства студента(-ов) Введите информацию во всех 4 (четырех) разделах. Нажмите «Далее» для перехода к следующему разделу.

| Infinite روزی<br>Сатрия онлайн-регистрация<br>English   Español   سربية   Français   Korea                                                                                                    | an   Chinese   Portuguese   Russi                                                                                                    | an                                      | Номер заявления 20<br>Заявление на Next Ye | 9781<br>3ar 2025-2026 |
|----------------------------------------------------------------------------------------------------|----------------------------------------------------------------------------------------------------|-----------------------------------------|--------------------------------------------|-----------------------|
| <ul> <li>Image: A start of the start of the start of</li></ul> | <ul> <li>Image: A start of the start of the start of</li></ul> |                                         | !                                          | 5                     |
| Основное место проживания и<br>члены семьи учащегося<br>(учащихся)                                                                                                    | Родитель/Опекун                                                                                                    | Контактное лицо для<br>экстренной связи | Учащийся                                   | Завершено             |
| * Указывает на обязательное поле                                                                                                    |                                                                                                    |                                         |                                            |                       |
| 🛇 Основной номер телефона                                                                                                    |                                                                                                    |                                         |                                            | +                     |
| 🛇 Физический адрес                                                                                                    |                                                                                                    |                                         |                                            | +                     |
| 📀 Почтовый адрес                                                                                                    |                                                                                                    |                                         |                                            | +                     |
| 📀 Ручной ввод адреса                                                                                                    |                                                                                                    |                                         |                                            | +                     |
| Сохранить/Продолжить                                                                                                    |                                                                                                    |                                         |                                            |                       |

Физический адрес - При вводе номера дома в окне будут отображаться возможные адреса.
 При появлении вашего адреса выберите его.

| • Физический адрес                                                                                                    |                  |                   |       |          |  |
|----------------------------------------------------------------------------------------------------|------------------|-------------------|-------|----------|--|
| Укажите свой физический адрес в следующих полях, начиная с номера дома и названия улицы. Когда адрес появится в поле, щелкните по нему, чтобы заполнить<br>другие поля.<br>Обратите внимание: После изменения адреса необходимо загрузить ниже или предоставить в школу 2 действующих документа, подтверждающих адрес<br>проживания или регистрации.<br>Если адрес НЕ удается установить, введите 000 За пределами района, Где-то, Джорджия, 00000 и нажмите «ДАЛЕЕ». Установите флажок «Этот адрес является<br>одновременно физическим и почтовым адресом» на странице Почтовый адрес и нажмите «ДАЛЕЕ». На странице ручного ввода выберите НЕТ и укажите<br>физический адрес, который не был установлен. Если есть отдельный почтовый адрес, выберите ДА на вопрос «Есть ли отдельный почтовый адрес?» и укажите<br>адрес.                                                                                                    |                  |                   |       |          |  |
| Номер дома * Код                                                                                                    | Название улицы * | Указатель         | Адрес | Квартира |  |
| 1233                                                                                                    |                  | ▼                 | •     |          |  |
| Город *                                                                                                    | Штат *           | Почтовый индекс * | Доб.  | Округ    |  |
|                                                                                                    | ) [              |                   |       |          |  |
| Очистить поля адреса                                                                                                    |                  |                   |       |          |  |
| Нажмите на свой адрес, если он появится в п                                                                                                    | оле              |                   |       |          |  |
| 1233 ASTERWOOD LN SW ATLANTA, GA<br>1233 Baspett DR Alpharetta, GA 30004                                                                                                    | A 30331          |                   |       |          |  |
| 1235 basiletu ber Aupitaletta, GA 30004<br>1233 BLAIRWOOD CT SW ATLANTA, GA 30331                                                                                                    |                  |                   |       |          |  |
| 1233 CANTON ST ROSWELL, GA 30075                                                                                                    |                  |                   |       |          |  |
| 1233 UTAT LATUDOUTEE UIR ROSPIELA (04 300/3<br>Biu JORNHUR Buldotta Andreux a chuice, 104 300/3                                                                                                    |                  |                   |       |          |  |
| Пна, подающие запрос о племе в школу чищегос, должны предоставить два документа, подтверждающие их регистрацию по месту жительства, из слиска проверженых подтверждающие<br>мето произвания документов при первоначальном зачисления в школу округа Фултом и при смене места жительства. Все документы, подтверждающие регистрацию по месту жительства,<br>должны содержать ими/имента в дарес: а) роционения (ронежна). Один из ми как должен предоставить два документа, подтверждающие их регистрацию по месту жительства,<br>должны содержать ими/имента продителей) подтверждающие регистрацию по месту жительства. Наке при всемене или занесной экономичение и на писо и подтверждать ими/имента подтверждающие регистрацию по месту жительства,<br>подтверждать место жительства. Родители могут загурить документы, подтверждающие регистрацию по месту жительства, наке, при этом учащиеса зачисляются на временной основе до<br>тех пор, поса оригнизмы документо не будут поверены школо, в которую они поступают. Директор школы или уполномоченное ими лицо может в любое время потребовать дополнительные<br>подтверждения регистрации по месту жительства, если это необходимо для обеспечения надлежащей проверки места проживания. |                  |                   |       |          |  |

Если адрес не появляется, следуйте инструкциям в окне. Нажмите «Далее» и укажите оставшуюся адресную информацию, в том числе и по электронной почте, если она отличается от физического адреса. Нажмите СОХРАНИТЬ/ПРОДОЛЖИТЬ

- Вкладка Родитель-опекун Укажите оставшуюся информацию для всех родителей/опекунов.
  - Вся отмеченная красной звездочкой (\*) информация является обязательной.
  - Укажите всех родителей и опекунов для студента. Опекун может проживать вместе со студентом или отдельно от него. Подтвердите правильность введенной информации.

Подтвердите, что все родители/опекуны указаны, и нажмите СОХРАНИТЬ/ПРОДОЛЖИТЬ

| Родитель/Опекун                                                     |                                                                                                    |                                           |                             |                      |   |  |  |
|---------------------------------------------------------------------|----------------------------------------------------------------------------------------------------|-------------------------------------------|-----------------------------|----------------------|---|--|--|
| <u>И</u> :<br>Сс<br>в I<br>за<br>за                                 | Изменения списка лиц, имеющих право забирать учащегося из школы<br>Согласно Кодексу штата Джорджия с примечаниями О.С. G. A. 20-2-780 только лицо, подавшее заявление о зачислении учащегося в школу, может вносить изменения<br>в контактную информацию учащегося на случай чрезвычайных ситуаций/список лиц, имеющих право забирать учащегося из школы. Лицо, подавшее заявление о<br>зачислении учащегося в школу, может дать разрешение другому лицу или лицам на внесение изменений в список экстренных контактов/лиц, имеющих право<br>забирать учащегося из школы. |                                           |                             |                      |   |  |  |
|                                                                     | ИМЯ                                                                                                    | ФАМИЛИЯ                                   | пол                         | ЗАВЕРШЕНО            |   |  |  |
|                                                                     | test                                                                                                    | test                                      | М                           | ЗАВЕРШЕНО            | > |  |  |
| 41                                                                  | обы предотвратить создан                                                                                                    | ние дублирующих записей, не создавайте но | вые записи в этом разделе д | для следующих людей: |   |  |  |
|                                                                     | ПОЛНОЕ ИМЯ                                                                                                    | ПРИЧИНА                                   |                             |                      |   |  |  |
|                                                                     | Example Emergency Уже указан в этом заявлении в качестве Контактного лица для экстренной связи                                                                                                    |                                           |                             |                      |   |  |  |
|                                                                     | Добавить нового родителя / опекуна                                                                                                    |                                           |                             |                      |   |  |  |
| NULL                                                                |                                                                                                    |                                           |                             |                      |   |  |  |
| <u>Перечислите всех первичных родителей / опекунов в этом поле.</u> |                                                                                                    |                                           |                             |                      |   |  |  |
|                                                                     | < назад Сохранить/Продолжить                                                                                                    |                                           |                             |                      |   |  |  |

Контактные лица для экстренной связи - Введите всю информацию о контактных лицах для экстренной связи, НЕ ЯВЛЯЮЩИХСЯ родителями/опекунами. Обязательной информацией является имя, пол и номер телефона. Укажите только контактных лиц для экстренной связи, которые имеют право забирать студента, если родители/опекуны не могут этого сделать. Укажите в порядке приоритетности. Можно указать до 4 (четырех) контактных лиц для экстренной связи.

| Контактное лицо для экстренной связи                                                                                                    |                                                     |                          |                     |  |  |  |
|----------------------------------------------------------------------------------------------------|-----------------------------------------------------|--------------------------|---------------------|--|--|--|
| Изменения списка лиц, имеющих право забирать учащегося из школы<br>Согласно Кодексу штата Джорджия с примечаниями О.С.G.А. 20-2-780 только лицо, подавшее заявление о зачислении учащегося в школу, может вносить изменения в<br>контактную информацию учащегося на случай чрезвычайных ситуаций/список лиц, имеющих право забирать учащегося из школы. Лицо, подавшее заявление о<br>зачислении учащегося в школу, может дать разрешение другому лицу или лицам на внесение изменений в список экстренных контактов/лиц, имеющих право<br>забирать учащегося в школу, может дать разрешение другому лицу или лицам на внесение изменений в список экстренных контактов/лиц, имеющих право<br>забирать учащегося из школы.                                                                                                    |                                                     |                          |                     |  |  |  |
| RWN                                                                                                    | ФАМИЛИЯ                                             | пол                      | ЗАВЕРШЕНО           |  |  |  |
| Example                                                                                                    | Emergency                                           | М                        | ЗАВЕРШЕНО           |  |  |  |
| Чтобы предотвратить создание дубли                                                                                                    | ирующих записей, не создавайте новые записи         | и в этом разделе для сле | дующих людей:       |  |  |  |
| ПОЛНОЕ ИМЯ ПРИ                                                                                                    | АНИРИ                                               |                          |                     |  |  |  |
| test test                                                                                                    | Уже указан в з                                      | этом заявлении в качест  | ве родителя/опекуна |  |  |  |
| Добавить новое контактное лицо для эко                                                                                                    | Добавить новое контактное лицо для экстренной связи |                          |                     |  |  |  |
| NULL                                                                                                    |                                                     |                          |                     |  |  |  |
| Укажите данные ининиями одного хонтактного лица для экстренной связи. Не указывайте тех, кто указан в разделе «Родитель/опекун» этого завляения. Если школа не сможет<br>связаться с родителем / опекуном в случае чрезвычайной китуации. будит предприняты польтик связатает с контактными лицами кала экстренной связи в соответствии с<br>указанным порядком обращения к контактными лицам. Укажите может ли ктого из этих людей вносить изменения с аспоко контактных лиц на того учай. Эсли мы не сможем<br>связаться с родителемий к контактными лицам. Укажите может ли ктого из этих людей вносить изменения в сипкок контактных лиц на того учай. Эсли мы не сможем<br>связаться с родителем/опекуном который подает заявление на зачисление. Контактноми лици, для экстренной связи необходимо будет предъявить надлежащие удостоверение<br>личности. преже чемо и сно люжета заботы учащиетока. |                                                     |                          |                     |  |  |  |
| Максимальное количество контактных лиц для экстренной связи 4                                                                                                    |                                                     |                          |                     |  |  |  |
| К Назад Сохранить/Продолжить                                                                                                    |                                                     |                          |                     |  |  |  |

 Студент –укажите всю информацию для каждого студента, которого вы хотите зачислить. Вы можете ввести данные по всем вашим студентам в рамках одной процедуры онлайнрегистрации. Выберите ДАЛЕЕ для перехода между разделами.

| Учащийся                                       |                                                                                                |                            |                          |                              |           |  |  |
|------------------------------------------------|------------------------------------------------------------------------------------------------|----------------------------|--------------------------|------------------------------|-----------|--|--|
| NULL                                           |                                                                                                |                            |                          |                              |           |  |  |
| имя                                            | ФАМИЛИЯ                                                                                        |                            | пол                      | ШКОЛА                        | ЗАВЕРШЕНО |  |  |
|                                                |                                                                                                |                            | Данные отсутству         | уют.                         |           |  |  |
| Чтобы предотвратить со                         | здание дуб                                                                                     | пирующих записей, не созда | вайте новые записи в это | м разделе для следующих люде | й:        |  |  |
| ПОЛНОЕ ИМЯ                                     |                                                                                                | ПРИЧИНА                    |                          |                              |           |  |  |
| test test                                      | test test Уже указан в этом заявлении в качестве родителя/опекуна                              |                            |                          |                              | ′опекуна  |  |  |
| Example Emerge                                 | Example Emergency Уже указан в этом заявлении в качестве Контактного лица для экстренной связи |                            |                          | я экстренной связи           |           |  |  |
| Добавить нового учащегося                      |                                                                                                |                            |                          |                              |           |  |  |
| NULL                                           |                                                                                                |                            |                          |                              |           |  |  |
| <u>Описание раздела «Добавление учащегося»</u> |                                                                                                |                            |                          |                              |           |  |  |
| < Назад                                        |                                                                                                |                            |                          |                              |           |  |  |

Тщательно проверьте каждый раздел. Все обязательные вопросы сопровождаются красной звездочкой (\*). После ввода информации по всем студентам нажмите Сохранить/Продолжить и подтвердите правильность информации.

## 3. Просмотрите информацию и отправьте.

Для всех студентов после отправки формы в режиме онлайн родитель должен прийти в посещаемую школу с документами для завершения процедуры регистрации.